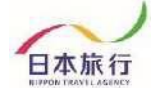

日本旅行

## 『データインポート方法』

001101 イベント管理運営システム

#### TOPページからExcelファイルをダウンロードします。

#### 第57回日本PTA関東ブロック研究大会ながの大会

| ● はじめての方へ                                  | Ø News&Topics                                                                                                    |
|--------------------------------------------|----------------------------------------------------------------------------------------------------|
| <ul> <li>●団体情報編集</li> <li>ログアウト</li> </ul> | 第57回日本PTA関東ブロック研究大会ながの大会<br>こちらは"第57回日本PTA関東ブロック研究大会ながの大会"の参加登録受付ページです。                                                                                                    |
| 二 予約する 大会参加・宿泊申                            | ▶新規申込期限 : 2025年7月31日 (木) 17:00<br>(大会参加・宿泊)<br>▶大会参加変更期限-: 2025年8月22日 (金) 17:00※1                                                                                                    |
|                                            | 【推奨】A. エクセルシート(50名まで対応)に入力後データをインボートする方法<br>以下のアイコンより「参加者登録入力用シート」をダウンロードしていただき、必要事項を記<br>入しましたら「データインボート」より登録してください。(50名以上の場合は同じ作業を繰り返<br>して登録することができます)<br>※データインポートの仕方は <b>インボート方法</b> を「確認ください。 |
|                                            | ※データインボート後に登録した内容を修正したい場合は、画面左側「宿泊・昼食弁当申込」<br>より1件ずつ修正してください。<br>※「参加者登録入カ用シート」は下のアイコンをクリックしダウンロードしてください。                                                                                           |
|                                            |                                                                                                    |

#### これがインポート用のExcelファイルです。

| H           | 5.0.                                 | ş ÷   |                       |                       |            |                                                                                             |                                                                                           |                  | sankasha_hearing_she                         | et_11536p (2) - Exc        | xel                              |                                          |                  |                      |                                                                     | サインイン 🖬 🖓                                      | - 0                      | ×           |
|-------------|--------------------------------------|-------|-----------------------|-----------------------|------------|---------------------------------------------------------------------------------------------|-------------------------------------------------------------------------------------------|------------------|----------------------------------------------|----------------------------|----------------------------------|------------------------------------------|------------------|----------------------|---------------------------------------------------------------------|------------------------------------------------|--------------------------|-------------|
| 771         | レホーム                                 | 挿入    |                       | 数式 デ                  | ータ 校開 表    | 际 へルプ Acrob                                                                                 | at ♀ 実行したい作業を入力し                                                                          |                  |                                              |                            |                                  |                                          |                  |                      |                                                                     |                                                |                          | 4 共有        |
| 脂肪          | ★ 切り取り □ □ □ ビー マ け 参 書式のコビ・ クリップポード | -/貼り付 | х-тул<br>в <u>г</u> ш | کے   • 🖽   •<br>۲۲۲۲  | 10 • A A • | ;<br>;<br>;<br>;<br>;<br>;<br>;<br>;<br>;<br>;<br>;<br>;<br>;<br>;<br>;<br>;<br>;<br>;<br>; | <ul> <li>り返して全体を表示する</li> <li>1020に全体を表示する</li> <li>2012を結合して中央描え -</li> <li>5</li> </ul> | 準<br>▼ % ッ<br>数値 | ・<br>* ● ● ● ● ● ● ● ● ● ● ● ● ● ● ● ● ● ● ● | 振準<br>加として<br>(設定・<br>(現本) | どちらで <sup>、</sup><br>ル メモ<br>スタイ | もない 思い 良<br>リンクセル 計                      | い<br>第二 マ<br>マ   | 日本<br>挿入<br>前除<br>セル | エート S     エート S     エート S     エート S     エート S     マルル *     マ クリア * | UM * A<br>Z<br>並べ替えと 検索と<br>フィルター * 選択 *<br>編集 | PDF<br>を作成<br>Adobe Acro | obat 🔨      |
| D21         |                                      |       |                       |                       |            |                                                                                             |                                                                                           |                  |                                              |                            |                                  |                                          |                  |                      |                                                                     |                                                |                          |             |
| - 4         | A                                    | в     | с                     | D                     | E          | F                                                                                           | G                                                                                         | н                | I                                            | J                          | К                                | L                                        | M                | N                    | 0                                                                   | Р                                              |                          | -           |
| 1 1         | 加申込                                  | *2回   | 目以降は追加し               | たい方のみ入力               | し、データインボ   | ートしてください。                                                                                   |                                                                                           |                  |                                              |                            |                                  |                                          |                  |                      |                                                                     |                                                |                          |             |
| 2           |                                      | 未定    | 参加者名(姓)               | 参加者名(名)               | 参加者名力ナ(姓   | ) 参加者名力ナ(名)                                                                                 | 申込区分                                                                                      | 性別               | 単位PTA名                                       | 未場手段                       | お子様の同席                           | (お子様の宿泊申込がある場<br>合はお名前・性別・年齢を<br>ご記入下さい) | 【1日目】分科<br>会第1希望 | 【1日目】分科<br>会第2希望     | 【1日目】分科<br>会第3希望                                                    | → (第1分科会希望の場合<br>シャトルバス利用                      | \$のみ) →<br>ク             | ,(第1<br>パズミ |
| 4<br>5<br>6 | 1                                    | ↓参カ   | 0者名が未定0               | 」<br>D場合は <b>√</b> お! | 見いします      |                                                                                             |                                                                                           |                  |                                              |                            |                                  |                                          |                  |                      |                                                                     |                                                | _                        |             |
| 8           | 3                                    |       |                       |                       |            |                                                                                             |                                                                                           |                  |                                              |                            |                                  |                                          |                  |                      |                                                                     |                                                |                          |             |
| 9           | 4                                    |       |                       |                       |            |                                                                                             |                                                                                           |                  |                                              |                            |                                  |                                          |                  |                      |                                                                     |                                                |                          |             |
| 10          | 5                                    |       |                       |                       |            |                                                                                             |                                                                                           |                  |                                              |                            |                                  |                                          |                  |                      |                                                                     |                                                |                          |             |
| 12          | 7                                    |       |                       |                       |            |                                                                                             |                                                                                           |                  |                                              |                            |                                  |                                          |                  |                      |                                                                     |                                                |                          |             |
| 13          | 8                                    |       |                       |                       |            |                                                                                             |                                                                                           |                  |                                              |                            |                                  |                                          |                  |                      |                                                                     |                                                |                          |             |
| 14          | 9                                    |       |                       |                       |            |                                                                                             |                                                                                           |                  |                                              |                            |                                  |                                          |                  |                      |                                                                     |                                                |                          | _           |
| 15          | 10                                   |       |                       |                       |            |                                                                                             |                                                                                           |                  |                                              |                            |                                  |                                          |                  |                      |                                                                     |                                                |                          |             |
| 16          | 11                                   |       |                       |                       |            |                                                                                             |                                                                                           |                  |                                              |                            |                                  |                                          |                  |                      |                                                                     |                                                |                          |             |
| 17          | 12                                   |       |                       |                       |            |                                                                                             |                                                                                           |                  |                                              |                            |                                  |                                          |                  |                      |                                                                     |                                                |                          |             |

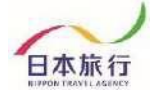

#### 申込用エクセルファイルの灰色の部分に必要事項を入力・選択します。

| 未定                | 参加者がまだ決まっていない場合は「未定」に√を入れます。<br>※後日、参加者が決まり次第登録してください。                                             |
|-------------------|----------------------------------------------------------------------------------------------------|
| 参加者名              | 参加者の名前(姓・名、漢字・カタカナ)を入力します。                                                                         |
| 申込区分              | 参加者(長野県)/参加者(長野県外)                                                                                 |
| 性別                | 男性・女性                                                                                              |
| 単位PTA名            | <br> 学校名等、単位PTA名を入力してください                                                                          |
| 来県手段              | 公共交通機関、貸切バス、自家用車(単独)、自家用車(乗合)<br>※単位PTA全体や一部で一緒に乗合せてくる場合は「自家用車(乗合)」<br>を選択してください                   |
| お子様の同席            | 大会会場に同席するお子様がいる場合は「あり」を選択ください                                                                      |
| お子様の宿泊申込<br>がある場合 | お子様の宿泊申込がる場合、お子様のお名前・年齢・性別をご記入ください<br>リクエスト受付です。施設によってお子様料金の設定が異なります。確認<br>後回答いたします                |
| 【1日目】分科会          | 第3希望までご記入ください。(リクエスト受付となります。後日決定案<br>内をメールで配信いたします)<br>※第1分科会を希望の場合、シャトルバス・クイズラリー参加の有無をご<br>記入ください |
| 【2日目】全体会          | 参加・不参加                                                                                             |
| 10/18(土)宿泊        | 第3希望までご記入ください。(リクエスト受付となります。後日決定案<br>内をメールで配信いたします)                                                |
|                   |                                                                                                    |

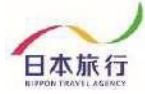

#### 全て入力し終わったら、 シート左上の▼をクリックして全選択状態にします。

|    | クリップボード |             | r <u>s</u>   | フォント                | r <sub>a</sub> | 百己        | <b>E</b> 5    | 数値 | G.      |                                     |
|----|---------|-------------|--------------|---------------------|----------------|-----------|---------------|----|---------|-------------------------------------|
| F  | 13 🔹 :  | ×           | √ <i>f</i> x |                     |                |           |               |    |         | テーブルとして<br>範囲指定され<br>ルが適用された<br>ます。 |
|    | A       | в           | с            | D                   | E              | F         | G             | Н  | I       | 0.91                                |
|    | 加申込     | <b>%2</b> 回 | 目以降は追加し      | たい方のみ入力             | 」し、データインポー     | トしてください。  |               |    |         |                                     |
|    |         | 未定          | 参加者名(姓)      | 参加者名(名)             | 参加者名力ナ(姓)      | 参加者名力ナ(名) | 申込区分          | 性別 | 単位PTA名  | 来場手員                                |
| 2  |         |             |              |                     |                |           |               |    |         |                                     |
| З  |         |             |              |                     |                |           |               |    |         |                                     |
| 4  |         |             |              |                     |                |           |               |    |         |                                     |
| 5  |         | ↓参;         | 加者名が未定の      | <u> 刀 場合は ✔ お №</u> | 願いします          |           |               |    |         |                                     |
| 6  | 1       |             | 日旅           | 花子                  | ニチリョ           | ハナコ       | 参加者(長野県)(001) | 女性 | NTA/小学校 |                                     |
| 7  | 2       |             | 日旅           | 太郎                  | ニチリョ           | タロウ       | 参加者(長野県)(001) | 男性 | NTA/小学校 |                                     |
| 8  | 3       |             |              |                     |                |           |               |    |         |                                     |
| 9  | 4       | -           |              |                     |                |           |               |    |         |                                     |
| 10 | 5       |             |              |                     |                |           |               |    |         |                                     |
| 11 | 6       |             |              |                     |                |           |               |    |         |                                     |
| 12 | 7       |             |              |                     |                |           |               |    |         |                                     |
| 13 | 8       |             |              |                     |                | 1         |               |    |         |                                     |
| 14 | 9       |             |              |                     |                |           |               |    |         |                                     |

#### ⑨そのまま右クリックをしてメニューを表示し、 「コピー」を選択します。

|      | *        | ▼ 書式のコヒー/貼り付け<br>クリップボード 5                                                                                                    | _          |                  |               | 百己:       |               | 数値 |        | 式設定▼□□ |
|------|----------|----------------------------------------------------------------------------------------------------|------------|------------------|---------------|-----------|---------------|----|--------|--------|
|      | XTU<br>B | $\overrightarrow{I}  \overrightarrow{I0}  \overrightarrow{A}  \overrightarrow{A}  \overrightarrow{I0}  \overrightarrow{I} $ $I \equiv \underbrace{0}_{0} \cdot \underbrace{\mathbf{A}}_{0} \cdot \underbrace{\mathbf{A}}_{0} \cdot \underbrace{0}_{0} \cdot \underbrace{0}$ | % ᠈<br>¦ ∢ | 囯 <sub>□申込</sub> |               |           |               |    |        |        |
|      | *        | 切り取り(工)                                                                                                    |            | D                | E             | F         | G             | Н  | Ι      |        |
| ſ    | Ēþ       | ⊐ピ– <u>(C</u> )                                                                                                    | 210        | たい方のみ入力          | し、データインポー     | トしてください。  |               |    |        |        |
| L    | B        | 賄り小けのオノンヨン:                                                                                                    | D _ )      | 参加者名(名)          | 参加者名力ナ(姓)     | 参加者名カナ(名) | 申込区分          | 性別 | 単位PTA名 | 来場手段   |
|      |          | ĥ                                                                                                    |            |                  |               |           |               |    |        |        |
| 2 55 |          | <br>形式を選択して貼り付け( <u>S</u> )                                                                                                    |            |                  |               |           |               |    |        |        |
| 2    | ø        |                                                                                                    |            |                  |               |           |               |    |        |        |
| 5    |          | 挿入(I)                                                                                                    | :定C        | D 場合は✔お原         | <u> 飢いします</u> |           |               |    |        |        |
| 6    |          | (二)<br>削除(D)                                                                                                    |            | 化子               | ニチリョ          | ハチコ       | 参加者(長野県)(001) | 女性 | NTA小字校 |        |
| 7    |          | 数式と値のクリア(N)                                                                                                    |            | 太郎               | ニチリョ          | 900       | 参加者(長野県)(001) | 男性 | NTA小学校 |        |
| 8    | 67       |                                                                                                    | _          |                  |               |           |               |    |        |        |
| 5    | 1        | $\frac{1}{2}$                                                                                                    |            |                  |               |           |               |    |        |        |
| 1    |          | ノイルター( <u>ヒ)</u>                                                                                                    |            |                  |               |           |               |    |        |        |
| 1    |          | 並べ替え( <u>0</u> )                                                                                                    |            |                  |               |           |               |    |        |        |
| 1    | ;⊃       | ⊐メントの挿入( <u>M</u> )                                                                                                    |            |                  |               |           |               |    |        |        |
| 1    | e<br>0   | セルの書式設定( <u>F</u> )                                                                                                    |            |                  |               |           |               |    |        |        |
| 1    |          | ドロップダウン リストから選択( <u>K</u> )                                                                                                    |            |                  |               |           |               |    |        |        |
| 1    | プ亜       | ふりがなの表示( <u>S</u> )                                                                                                    |            |                  |               |           |               |    |        |        |
| 1    |          | 名前の定義( <u>A</u> )                                                                                                    |            |                  |               |           |               |    |        |        |
| 1    | æ        | リンク( <u>I</u> )                                                                                                    |            |                  |               |           |               |    |        |        |
| 1    | • T      | 13                                                                                                    | -          |                  |               |           |               |    |        |        |

つの川の川 イベント管理運営システム

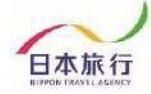

参加登録のページを開き、「参加者データインポート」をクリックし、 画面を開きます。

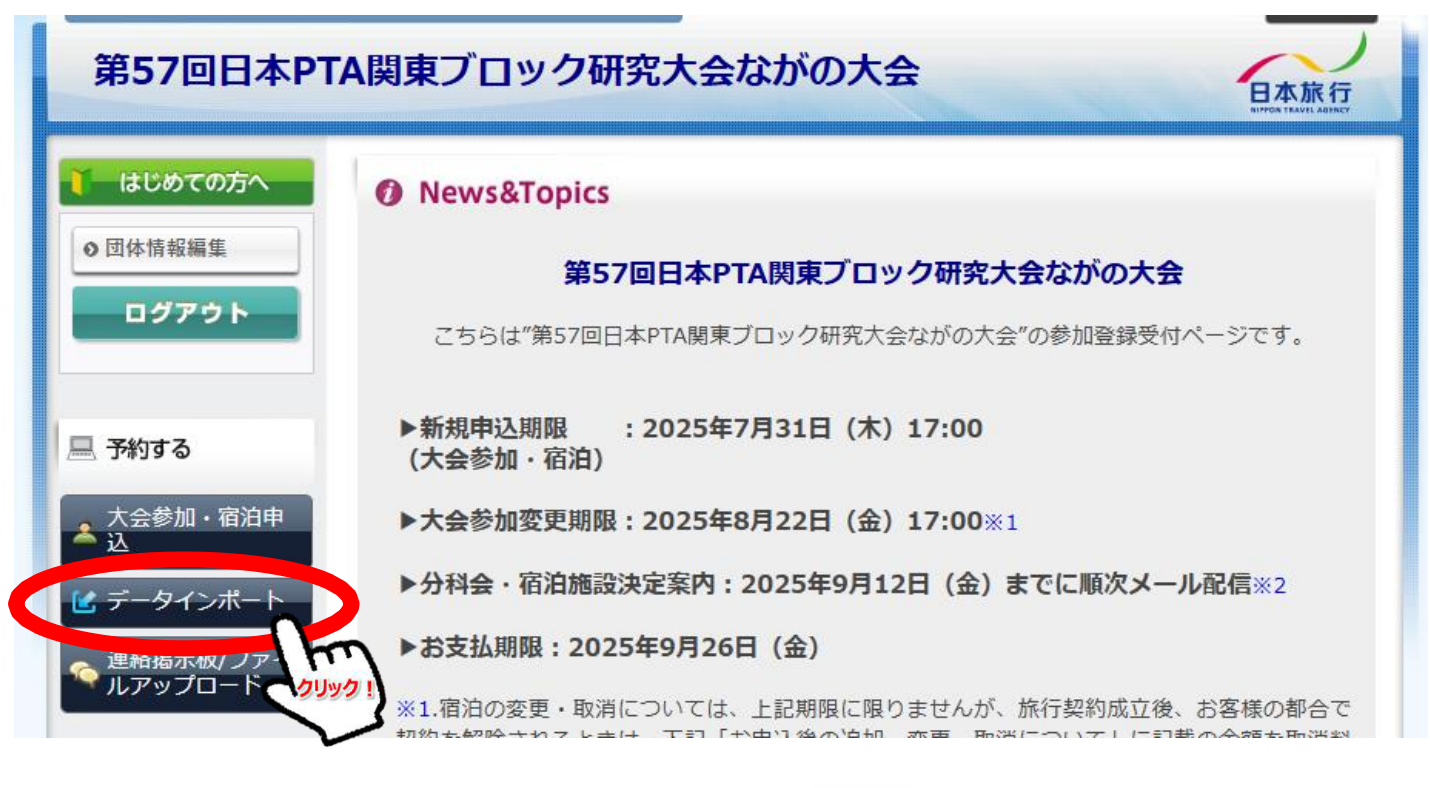

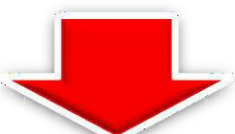

| 🚺 はじめての方へ             | データインポート                                                                          |
|-----------------------|-----------------------------------------------------------------------------------|
| ● 団体情報編集              |                                                                                   |
| ログアウト                 |                                                                                   |
| 📃 予約する                |                                                                                   |
| ▲ 宿泊・昼食弁当<br>申込       |                                                                                   |
| <b>」</b> データインポート     |                                                                                   |
| ● 連絡掲示板/ファイ ● ルアップロード |                                                                                   |
| 個人情報の取扱いについて          | │ // // // // // // // // // // // // //                                          |
|                       | 『旅行条件書』をクリックし、表示されたページを保存してください。郵送による交付を希望する場合<br>は、取扱店舗にご連絡くださいますようよろしくお願いいたします。 |

つの川の川 イベント管理運営システム

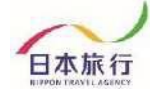

#### 青い枠内で左クリックをし、 「参加者データインポート」画面にカーソルを入れます。

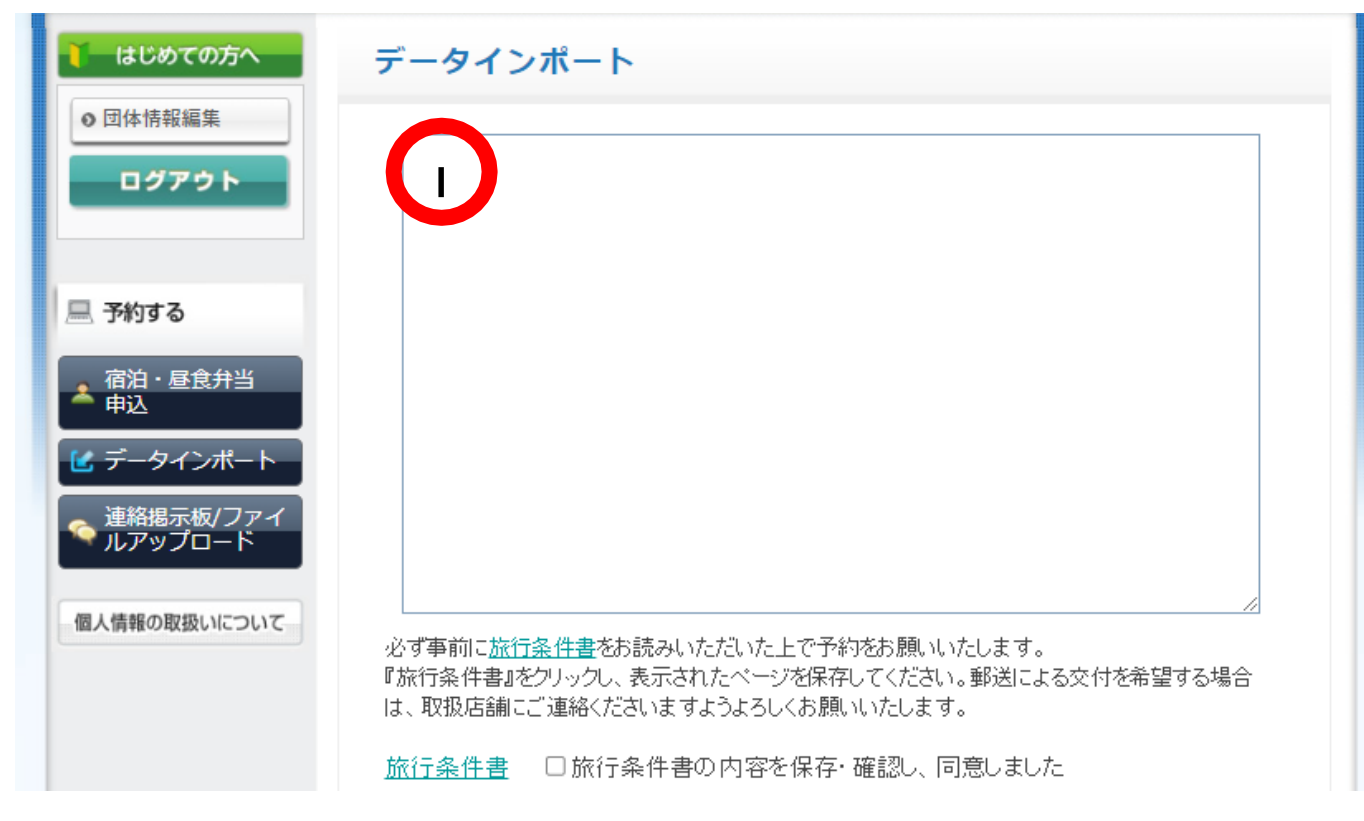

#### 右クリックで「貼り付け」を選択します。

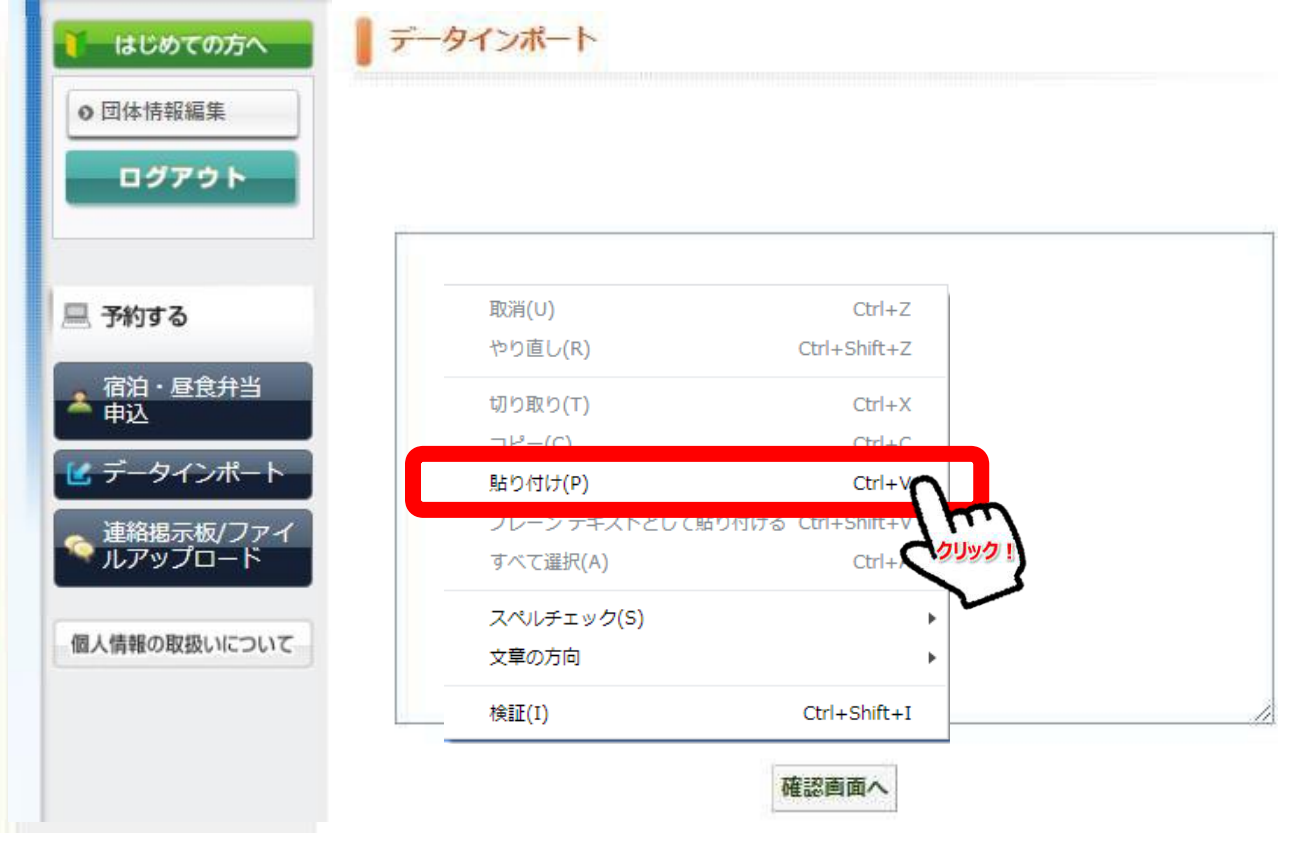

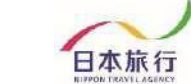

# Dollon イベント管理運営システム

| 🧎 はじめての方へ                                               | データインポート                                                                                                    |
|---------------------------------------------------------|----------------------------------------------------------------------------------------------------|
| <ul> <li>         ●団体情報編集         ログアウト     </li> </ul> | 参加者(長野県外)(002) 目家用車(単独) あ<br>り 第2分科会 第2分科会 第2分科会 利用なし 不参加 木<br>テルメロボリタン長野 KA-01 KA-01<br>自家用車(乗合) 第3分科会<br>第3分科会 第3分科会 相鉄フレッサイン長野駅善光寺ロ KB-02                                                                      |
| 三 予約する                                                  | KB-U2     貸切バス     第4分科会     第4分       科会第4分科会     ホテルナガノアペニュー     KC-03     KC-03       第5分科会     第5分科会     第5分科会     第5分科会       第5分科会     NEW NAGANO NeXT TA-01     TA-01       第6分科会     長野東負PETホテル     TB-02 |
| ▲ 八云参加・個泊中<br>込<br>ビ データインボート                           | 第7分科会<br>第7分科会<br>第7分科会<br>第7分科会<br>第7分科会<br>第7分科会<br>第7分科会<br>第7分科会<br>第7分科会<br>第7分科会<br>第7分科会<br>第7分科会<br>第7分科会<br>第7分科会<br>第7分科会<br>第7分科会<br>第7分科会<br>第7分科会                                                    |
| 🧙 連絡掲示板/ファイ<br>ヘ ルアップロード                                | アバホテル長野 YB-02 YB-02<br>東横INN長野駅東口 YC-03 YC-03<br>長野リンデンブラザホテル                                                                                                    |
| 個人情報の取扱いについて                                            | 必ず事前に <u>旅行条件書</u> をお読みいただいた上で予約をお願いいたします。<br>『旅行条件書』をクリックし、表示されたページを保存してください。郵送による交付を希望する場合は、<br>取扱店舗にご連絡くださいますようよろしくお願いいたします。                                                                                   |
|                                                         | 旅行条件書 ■ 旅行条件書の内容を保存・確認し、同意しました<br>確認画面へ                                                                                                    |

### 内容を確認して、「この内容で取り込む」をクリックします。

| 🎽 はじめての方へ                                                               | データ                          | インポー  | -ト       |               |    |        |        |  |  |  |  |
|-------------------------------------------------------------------------|------------------------------|-------|----------|---------------|----|--------|--------|--|--|--|--|
| <ul> <li>         ● 団体情報編集     </li> <li>         ログアウト     </li> </ul> | 以下の内容で登録してよろしいですか?<br>参加者リスト |       |          |               |    |        |        |  |  |  |  |
|                                                                         | 未定                           | 参加者名  | 参加者名力ナ   | 申込区分          | 性別 | 単位PTA名 | 来場手段   |  |  |  |  |
| 💻 予約する                                                                  | 1                            | 日旅 花子 | ニチリョ ハナコ | 参加者(長野県)(001) | 女性 | NTA小学校 | 公共交通機関 |  |  |  |  |
| ▲ 大会参加・宿泊申<br>▲ 込                                                       | 2                            | 日旅 太郎 | ニチリョ タロウ | 参加者(長野県)(001) | 男性 | NTA小学校 | 公共交通機関 |  |  |  |  |
| ~<br>✓ データインポート<br>◆ 連絡掲示板/ファイ<br>ルアップロード<br>個人情報の取扱いについて               |                              |       | この内      | 客で取り込む        | 戻る |        | Þ      |  |  |  |  |

#### 6

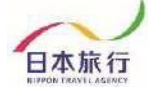

取り込みが完了しました。 「大会参加・宿泊申込」から登録内容が確認できます。

| していたっていたへ                                                                                                   | データインポート          |       |
|----------------------------------------------------------------------------------------------------|-------------------|-------|
| <ul> <li>●団体情報編集</li> <li>ログアウト</li> </ul>                                                                  | データを登録しました。       |       |
| 💻 予約する                                                                                                    |                   |       |
| <ul> <li>大会参加・宿泊申込</li> <li>データイン・クリック・</li> <li>連絡掲示板/ク・</li> <li>ルアップロード</li> <li>個人情報の取扱いについて</li> </ul> |                   |       |
| 第57回日本PTA関東ブロック研                                                                                            | 究大会ながの大会 (011536) | CLOSE |
| 参加申込                                                                                                    |                   |       |
|                                                                                                    |                   |       |

| 削除<br>□全チェック | 更新 | 番号 | 未定 | ★ 参加者名 | * 参加者名カナ | * 申込区分        | ★ 性別 | ★ 単位PTA名    | ★ 来場手段 |   |
|--------------|----|----|----|--------|----------|---------------|------|-------------|--------|---|
|              |    | 4  |    | 日旅 花子  | ニチリョ ハナコ | 参加者(長野県) 🗸    | 女性✔  | NTA/小学校     | 公共交通機関 | ~ |
|              |    | 5  |    | 日旅 太郎  | ニチリョ タロウ | 参加者(長野県) 🖌    | 男性▼  | NTA小学校      | 公共交通機関 | ~ |
|              |    |    |    |        |          | ~             | ~    |             |        | ~ |
| 行を追加         |    |    |    |        |          |               |      |             |        |   |
|              |    |    |    |        | * 鲁特     | <b>20</b> 117 |      | チェックをつけた参加者 | を別時    |   |

※上記の「大会参加・宿泊申込」内容確認画面からも修正・追加登録が 可能です。